# HyperFlex伺服器發現問題故障排除核對清單

## 目錄

<u>簡介</u> <u>開始之前</u> <u>案例1(介面卡插槽填充)</u> <u>案例2(發現和管理連線策略)</u> <u>案例3(將VIC 1400連線到FI)</u> <u>案例4(連結培訓)</u> <u>案例5(軟體版本不相符)</u> <u>案例6(檢查FI的服務)</u>

# 簡介

本文檔介紹與思科統一計算系統管理(UCSM)整合的HyperFlex(HX)伺服器是否未能發現的問題清單。

## 開始之前

**提示:**確保將伺服器Cisco Integrated Management Controller(CIMC)設定為出廠預設設定 ,以便與Cisco UCS Manager整合。

## 案例1(介面卡插槽填充)

對於HyperFlex伺服器(示例顯示的是C240M5),請確保主機板上的模組化LAN(MLOM)插槽通過 電纜連線到交換矩陣互聯(FI),以便進行發現。

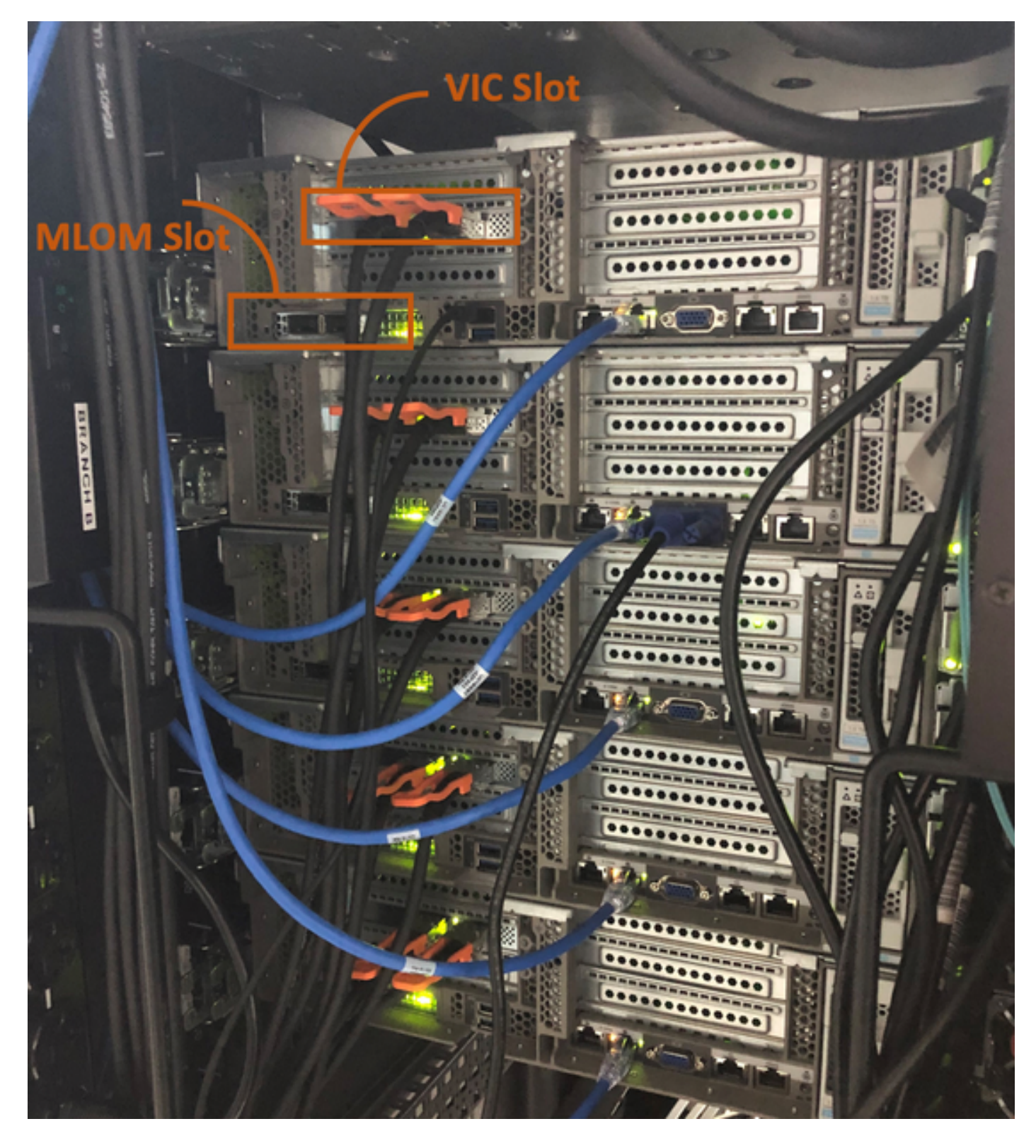

在此場景中,伺服器將不會發現,因為虛擬介面卡(VIC)插槽正插入FI。 MLOM插槽應插入FI,以便完成發現。(發現HyperFlex伺服器必須使用MLOM) 參考:<u>SingleConnect與Cisco UCS Manager整合</u>

案例2(發現和管理連線策略)

確保未更改機架伺服器發現策略和機架管理連線策略

| æ  | All                                      | Equipment 2                                                                                                    |
|----|------------------------------------------|----------------------------------------------------------------------------------------------------|
|    | <ul> <li>Equipment</li> </ul>            | Main Topology View Fabric Interconnects Servers Thermal Decommissioned Firmware Management Policies               |
|    | Chassis                                  | Global Policies Autoconfig Policies Server Inheritance Policies Server Discovery Policies SEL Policy Power Groups |
| 윪  | ▼ Rack-Mounts                            | Link Grouping Preference :  O None O Port Channel                                                                 |
|    | Enclosures 1                             | Multicast Hardware Hash :   Disabled  Enabled                                                                     |
|    | FEX                                      |                                                                                                    |
|    | <ul> <li>Servers</li> </ul>              | Rack Server Discovery Policy                                                                                      |
| Y  | <ul> <li>Fabric Interconnects</li> </ul> | Action : Immediate User Acknowledged                                                                              |
| =  | * Policies                               | Scrub Policy : <pre> </pre> <pre> </pre>                                                                          |
|    | Port Auto-Discovery Policy               |                                                                                                    |
|    |                                          | Rack Management Connection Policy                                                                                 |
| 20 |                                          | Action : O Auto Acknowledged User Acknowledged                                                                    |

- •自動確認:這是C系列機架式伺服器的建議連線模式和預設連線模式。如果自動確認連線模式 ,則在建立物理連線後,Cisco UCS管理器會立即發現機架式伺服器,並開始根據指定的管理 策略管理伺服器。
- 使用者已確認:如果連線模式為使用者確認,則在建立物理連線後,必須手動確認連線並在 Cisco UCS Manager GUI或Cisco UCS Manager命令列介面(CLI)中指定連線模式以開始發現。 在指定連線模式之前, Cisco UCS Manager不會開始C系列機架式伺服器發現。

案例3(將VIC 1400連線到FI)

將VIC 1400插入到FI時,請注意以下標準。

以下影象顯示了C系列機架安裝式直接連線模式物理連線的示例 伺服器。Cisco UCS VIC 1457的埠連線保持不變。

警告:建議不要使用25GE無源銅纜。如需詳細資訊,請參閱<u>CSCvq50343</u>和<u>CSCvq38756</u>

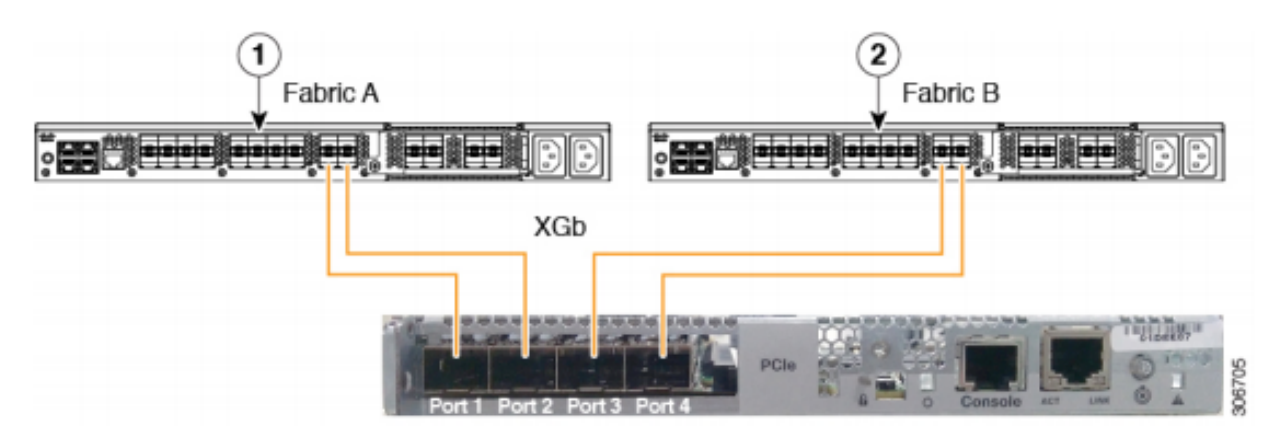

Figure 2: Direct Connect Cabling Configuration with Cisco VIC 1455 (2-Port Linking)

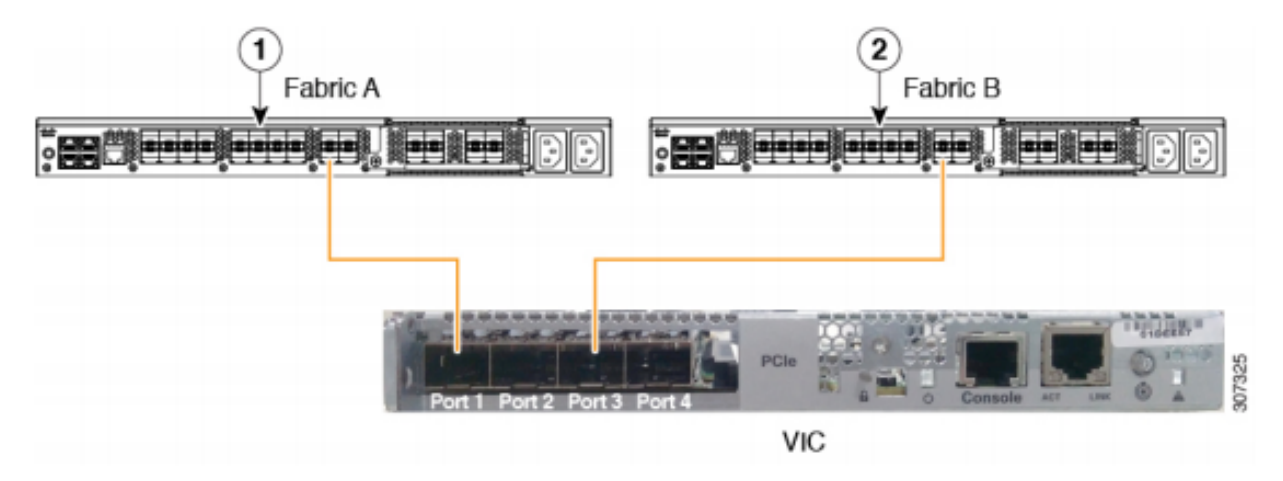

註以下限制適用: 埠1和2必須連線到相同的交換矩陣互聯,即交換矩陣A。 埠3和4必須連線到相同的交換矩陣互聯,即交換矩陣B。 這是因為卡內部的內部埠通道架構。 使用埠1和3是因為埠1和2(也稱為3和4)之間的連線形成了內部埠通道。

**注意**:不要將埠1連線到交換矩陣互聯A,將埠2連線到交換矩陣互聯B。 僅使用埠1和3。使用埠1和2會導致發現和配置失敗。

### 案例4(連結培訓)

Cisco 40Gbps VIC/MLOM(1300/1400)卡具有速度/培訓選項。

這些選項包括(取決於型號/韌體/CIMC):

管理速度 連結培訓 40Gbps OFF 40Gbps 於 4x10Gbps OFF 自動 OFF 自動 於

如果選擇了錯誤的速度/訓練,則鏈路可能無法正常工作且不會獲得「鏈路指示燈」。

這通常被誤認為「壞卡」,因為隔離故障排除導致「壞卡」成為非工作狀態的常見因素。

- 1. 連線鍵盤/顯示器
- 2. [F8]配置CIMC並輸入網際網路協定(IP)地址(配置CIMC)
- 3. 將管理埠連線到網路/筆記型電腦

4. 訪問新配置的CIMC IP以訪問CIMC Web圖形使用者介面(GUI)並進行以下更改

#### 通過CIMC Web GUI檢視VIC配置

| E E ★ F Cisco Integrated Management Controller |                                                            |                              |        |             |               |                   |            |       |                 |                   |
|------------------------------------------------|------------------------------------------------------------|------------------------------|--------|-------------|---------------|-------------------|------------|-------|-----------------|-------------------|
| Chassis                                        | ► A / / Adapter Card MLOM / External Ethernet Interfaces ★ |                              |        |             |               |                   |            |       |                 |                   |
| Compute                                        | Compute General External Ethernet Interfaces vNICs vHBAs   |                              |        |             |               |                   |            |       |                 |                   |
| Networking                                     | ٣                                                          | External Ethernet Interfaces |        |             |               |                   |            |       |                 |                   |
| Adapter Card 2                                 |                                                            |                              | Port   | Admin Speed | Link Training | MAC Address       | Link State | Encap | Operating Speed | Connector Present |
| Adapter Card MLOM                              |                                                            | 0                            | PORT-0 | 40Gbps      | OFF           | 00:5D:73:7C:49:40 | Link Down  | CE    |                 | No                |
| Storage                                        | •                                                          | 0                            | PORT-1 | 40Gbps      | OFF           | 00:5D:73:7C:49:41 | Link Down  | CE    |                 | No                |
| Admin                                          | ۲                                                          | -                            |        |             |               |                   |            |       |                 |                   |

#### 更改管理速度

| E E ★ F Cisco Integrated Management Controller |                                                                 |                      |               |                   |            |       |                 |                   |  |  |
|------------------------------------------------|-----------------------------------------------------------------|----------------------|---------------|-------------------|------------|-------|-----------------|-------------------|--|--|
| Chassis +                                      | Chassis Indexe Adapter Card MLOM / External Ethernet Interfaces |                      |               |                   |            |       |                 |                   |  |  |
| Compute                                        | General Extern                                                  | al Ethernet Interfac | es vNICs      | vHBAs             |            |       |                 |                   |  |  |
| Networking 2 -                                 | External Etherne                                                | t Interfaces         |               |                   |            |       |                 |                   |  |  |
| Adapter Card 2                                 | Port                                                            | Admin Speed          | Link Training | MAC Address       | Link State | Encap | Operating Speed | Connector Present |  |  |
| Adapter Card MLOM                              | PORT-0                                                          | 40Gbps               | OFF 5         | 00:5D:73:7C:49:40 | Link Down  | CE    |                 | No                |  |  |
| Storage +                                      | O PORT-1                                                        | 40Gbps               | OFF           | 00:5D:73:7C:49:41 | Link Down  | CE    | _ Save   Cancel | No                |  |  |
| Admin •                                        |                                                                 | Auto                 |               |                   |            |       | U               |                   |  |  |

#### 更改連結培訓

| E E ★ F Cisco Integrated Management Controller |                                                          |                              |                                                          |             |               |                   |            |       |                 |                   |  |
|------------------------------------------------|----------------------------------------------------------|------------------------------|----------------------------------------------------------|-------------|---------------|-------------------|------------|-------|-----------------|-------------------|--|
| Chassis                                        | •                                                        | <b>n</b> /                   | A / / Adapter Card MLOM / External Ethernet Interfaces 🚖 |             |               |                   |            |       |                 |                   |  |
| Compute                                        | Compute General External Ethernet Interfaces vNICs vHBAs |                              |                                                          |             |               |                   |            |       |                 |                   |  |
| Networking 2                                   | *                                                        | External Ethernet Interfaces |                                                          |             |               |                   |            |       |                 |                   |  |
| Adapter Card 2                                 |                                                          |                              | Port                                                     | Admin Speed | Link Training | MAC Address       | Link State | Encap | Operating Speed | Connector Present |  |
| Adapter Card MLOM                              | 3                                                        | ۲                            | PORT-0                                                   | 40Gbps 🔻    | On 🔻          | 00:5D:73:7C:49:40 | Link Down  | CE    |                 | No                |  |
| Storage                                        | •                                                        | 0                            | PORT-1                                                   | 40Gbps 4    | on 5          | 00:5D:73:7C:49:41 | Link Down  | CE    | _ Save   Cancel | No                |  |
| Admin                                          | ×                                                        |                              |                                                          |             |               |                   |            |       | 0               |                   |  |
|                                                |                                                          |                              |                                                          |             |               |                   |            |       |                 |                   |  |

#### 重置為出廠預設設定

通過CIMC網路GUI重置確實提供了將VIC配置重置為出廠預設值的選項。

|                        | Cisco Integrated Management Controller                                             |                                                                                              |
|------------------------|------------------------------------------------------------------------------------|----------------------------------------------------------------------------------------------|
| Chassis •              | n / Admin / Utilities 🖈                                                            |                                                                                              |
| Compute                | Export Technical Support Data   Generate Technical Support Data for Local Download | Import Configuration   Export Configuration   Reset ( Configuration   Generate NMI to Host   |
| Networking             | Enable Smart Access USB                                                            | Export Hardware Inventory Data to Remote   Opicad PID Catalog   Potivate PID Catalog   Disao |
| Storage +              | ▼ Last Technical Support Data Export                                               | ▼ PID Catalog                                                                                |
| Admin 2 •              | Status: NONE                                                                       | Upload Status: N/A<br>Activation Status: N/A                                                 |
| User Management        |                                                                                    |                                                                                              |
| Networking             | ▼ Cisco IMC Last Reset                                                             | <ul> <li>Inventory Data</li> </ul>                                                           |
| Communication Services | Status: ac-cycle                                                                   | Status: COMPLETED                                                                            |
| Security Management    | Cisco IMC Configuration Import/Export                                              | Reset to factory Default                                                                     |
| Event Management       | Action: NONE                                                                       |                                                                                              |
| Firmware Management    | Status NONE                                                                        | BMC Return MONE                                                                              |
| Utilities 3            |                                                                                    | Storage     Discrete Message: NONE                                                           |
| Device Connector       | Diagnostic message. NONC                                                           | 6 I VIC                                                                                      |
|                        | ▼ Factory Default Status                                                           | Adapter Card MI OM                                                                           |
|                        | BMC: NA                                                                            | ReseR Cancel Smart Access USB: Disabled                                                      |
|                        |                                                                                    | storage Device Attached: Disabled                                                            |
|                        | Storage: NA                                                                        |                                                                                              |
|                        | VIC: NA                                                                            |                                                                                              |

5.重新啟動伺服器並執行CIMC重置為出廠預設設定。(按"F8"鍵輸入"CIMC Config",在Factory Defaults下選擇"CIMC Factory Default"。按F10鍵儲存) 6.拔下電源線30秒。

7.重新連線10G電纜。

8.重新連線電源線並開機。

這將啟動重新發現過程。

附註:此行為作為缺陷CSCvq21079的一部分進行跟蹤

## 案例5(軟體版本不相符)

如果HyperIfex伺服器的CIMC版本低於在UCSM中進行發現所需的版本,則伺服器將不會發現

例如,如果我們將HX240c M5伺服器與6400系列FI整合,則HX240c M5的CIMC最低版本為4.0(1a)

| 伺服器     | 最低軟體版本<br>UCS 6200系列FI | 最低軟體版本<br>UCS 6332、6332-16UF | 最低軟體版本<br><sup>&gt;</sup> UCS 6454 | 建議的軟體<br>UCS 6200系<br>UCS 6332、<br>UCS 6454 | 版本<br>§列FI<br>6332-16UP FI |
|---------|------------------------|------------------------------|------------------------------------|---------------------------------------------|----------------------------|
| C240 M5 | 3.2(1d)                | 3.2(1d)                      | 4.0(1a)                            | 4.0(4f)                                     |                            |

參考:要與UCSM整合的機架式伺服器的最低主機韌體版本

確保此情況的唯一方法是將伺服器轉換為獨立伺服器(<u>配置CIMC</u>)並使用Host Upgrade Utility(HUU)升級韌體。(<u>使用HUU升級韌體</u>)

將伺服器升級到適當的CIMC級別後:

 1.重新啟動伺服器並執行CIMC重置為出廠預設設定。(按"F8"鍵輸入"CIMC Config",在Factory Defaults下選擇"CIMC Factory Default"。按F10鍵儲存)
 2.拔下電源線30秒。
 3.重新連線10G電纜。
 4.重新連線電源線並開機。
 這將啟動重新發現過程。

## 案例6(檢查FI的服務)

如果HX伺服器符合推薦的與UCSM整合的版本,並且仍無法發現任何4.0 UCSM韌體上的6400 FI:

檢查FI上的「show pmon state」,檢視是否只有兩個pmon服務顯示正在運行。

UCS-A(local-mgmt)# show pmon state

svc\_sam\_samcproxy運行0(4)0 0否 svc\_sam\_samcstatsproxy running 0(4)0 0 no

附註:正在將此作為缺陷CSCvo64592的一部分進行跟蹤.